## Подробная инструкция по получению простой электронной цифровой подписи гражданина на портале www.gosuslugi.ru

- 1. Зайдите на сайт <u>www.gosuslugi.ru</u>.
- 2. В правой-верхней области сайта перейдите по ссылке «Регистрация»:

|                                                                               |                                                                                      | i= (0 ) *                        |
|-------------------------------------------------------------------------------|--------------------------------------------------------------------------------------|----------------------------------|
| 🗧 🔿 😋 🗋 www.gosuslugi.ru                                                      |                                                                                      | ☆ ≡                              |
| <b>B B B B B B B B B B</b>                                                    | <b>9</b> Ваше местололожение: Российская Фядерация - (?)                             |                                  |
| ОЛЕКТРОННОЕ     ПРАВИТЕЛЬСТВО     ТОСИСЛИТИ  Госуслуги прозрачны как никоеди! | Телефоны поддержи:<br>• Россия: 8 (800) 100-70-10<br>ва пракищей + 7 (499) 550-18-39 | Анчина собинат                   |
| Государственные услуги                                                        | Органы власти                                                                        | flouce yettys                    |
|                                                                               | 14 На Едином пор<br>десять новых у                                                   | РТАЛЕ ГОСУСЛУГ ПОЯВИЛИСЬ<br>СЛУГ |

3. В открывшемся окне укажите Ваши фамилию, имя и номер мобильного телефона. Номер мобильного телефона будет использоваться в качестве имени пользователя (логина) при авторизации на портале.

| Единая учетная запись                                                                                                    | Регистрация                             | Войти               |
|----------------------------------------------------------------------------------------------------|-----------------------------------------|---------------------|
| Тосле релистрации вы можите использовать ваду учётную запись-<br>для доступа к сервисам Электронного правительства.                                                                         | Фамилия                                 |                     |
| Чем больше информации вы сообщите о себе, тем больше<br>сериисов вам будет доступно. Для получения доступа к некоторым                                                                      | migrapy                                 |                     |
| араисам потребуется пройти процедуру подтверждения<br>зинности.                                                                                                    | ИМЯ                                     |                     |
| Эы также можете зарелистрировать учетную запись в одном из<br>авнтров обслюжвания                                                                                                    | Галина                                  |                     |
|                                                                                                    | Мобильный телефон Уменя нет             | мобильного телефона |
| <b>чктивация стандартной учетной записи</b><br>Если вы поличили код активации, то воспользуйтесь <u>этой ссылкой</u><br>для входа в профиль и введите код активации.                        | +7 (920) 67                             |                     |
|                                                                                                    | Нажимая на кнопку «Зарегистрироваться»  | , вы соглашаетесь   |
| Регистрация учетнои записи<br>юридического лица                                                                                                    | с условиями использования и политикой к | онфиденциальности   |
| <sup>Р</sup> есиктрировать учетную запись коридического линда міский только<br>вго руководитель, или линдо, имежидие право действовать без<br>февреннюсти от имени юридического линда.      | Зарегистрироватьс                       | я                   |
| Руководителю необходимо сначала зарелистрироваться<br>в вичестве физического лица, затем подтвердить свою личность<br>« воспользоваться <u>этой ссыляря</u> для входа в профиль и созданикя |                                         |                     |

4. На указанный в предыдущем шаге номер мобильного телефона поступит SMS-сообщение, в котором будет указан код для подтверждения мобильного телефона. В случае, если SMS-сообщение не поступит в течение 5 минут, или же если введенный код система не примет, нажмите на кнопку «Получить новый код подтверждения». Введите полученный код в поле кода подтверждения:

| На номер +7 (920)<br>До окончания срок | 57 отправлен код подтверждения.<br>а действия кода осталось 278 секунд.                                                                                                    |
|----------------------------------------|----------------------------------------------------------------------------------------------------|
| Не получили код по                     | ідтверждения? Возможно, ваш номер написан с <b>одибной</b> у рокто со разволожи странов со со странование со составляет<br>При странование со странование со странование со странование со странование со странование со странование со ст |
|                                        |                                                                                                    |
| 7318250                                | Подтвердить Получе в волини в волини в                                                                                                    |
|                                        |                                                                                                    |
| мер телефона будет испол               | haoearsca:                                                                                                    |
| для идентификации вашей                | i yvetnoù sanece,                                                                                                    |
|                                        | ANTER ALLEY A MARTTENERY C STARTANDA SIGNATION                                                                                                    |

5. После этого на следующей странице укажите (придумайте) пароль и подтверждение пароля. Не рекомендуется создавать простой пароль (например, дата рождения, имя Вашего ребенка или девичья фамилия супруги, матери и т.п.), т.к. с его помощью будет осуществляться вход в личный кабинет. Для создания сложного пароля можно воспользоваться подсказками системы (при щелчке по полю ввода пароля отобразится информационное сообщение с рекомендациями по его созданию). После заполнения двух полей нажмите на кнопку «Сохранить»:

| Задайте пароль                            | ,                                                                             |
|-------------------------------------------|-------------------------------------------------------------------------------|
| 🕺 Для завершения регистрации              | и вам необходимо задать пароль, который будет использоваться для входа в сист |
| Пароль                                    |                                                                               |
|                                           |                                                                               |
| Безопасность пароля: <mark>высокая</mark> |                                                                               |
| Подтвердите пароль                        |                                                                               |
|                                           |                                                                               |
|                                           |                                                                               |
| 🗟 Сохранить                               |                                                                               |
|                                           |                                                                               |

6. Откроется страница, на которой будет указано сообщение об успешной регистрации. Этой регистрации достаточно для получения <u>ограниченного</u> набора государственных услуг в электронном виде. В основном это услуги информационного характера. Для получения доступа ко всем услугам в электронном виде, которые присутствуют на портале, необходимо указать свои личные данные. Для этого нажмите на кнопку «Войти и заполнить личные данные»:

| рія использования всех во<br>іропустить этот щаг и переі | зможностей своей учетной записи вам нужно ввести свой личные данные и осуществить их проверку. Вы можете<br>йти к получению госупалственных услуг, пля котопых не требуются проверенные панные о вас |
|----------------------------------------------------------|----------------------------------------------------------------------------------------------------|
| ponjenno erer mar i nepe                                 | ни клонучение <u>тосударствонных толут,</u> для которых не просутется просеренные данные с вас.                                                                                                    |
| нтобы приступить к заполне                               | нию своих личных данных, необходимо войти в свою учетную запись.                                                                                                    |
|                                                          |                                                                                                    |
| Войти и заполнить лич                                    | ные ланные                                                                                                    |

7. В следующем окне введите данные для авторизации (номер мобильного телефона, указанного Вами в п. 3, и пароль). Нажмите на кнопку «Войти»:

| - Леторовция X                                                                               |                                                            |
|----------------------------------------------------------------------------------------------|------------------------------------------------------------|
| C & https://esia.gosusiugi.ru/idp/authn/Commoni.                                             | .ogin 1                                                    |
| . 65 = 11                                                                                    |                                                            |
| ЭЛЕКТРОННОЕ     ПРАВИТЕЛЬСТВО     ПРОФИЛЬ     Ва траняция                                    | ефоны поддержи:<br>8 (800) 100-70-10<br>+7 (499) 550-18-39 |
| Необходима авторизация                                                                       | Вход Регистрация                                           |
| Для доступа к системам и сервисам Электронного<br>правительства вам изоких пробти авточномие | Телефон Е-таі СНИЛС                                        |
| правнолиства рак ирлог пронок авторномфия-                                                   | +7(920) 67                                                 |
|                                                                                              | Пароль                                                     |
|                                                                                              | []                                                         |
|                                                                                              | 📃 Запомнить меня                                           |
|                                                                                              | Войти                                                      |
|                                                                                              | Не удается войти?                                          |
|                                                                                              | войти при помощи                                           |
|                                                                                              | Средства электронной подписи                               |

8. Откроется окно, в котором необходимо заполнить все поля. Для этого Вам потребуется паспорт и страховой номер индивидуального лицевого счета гражданина в системе обязательного пенсионного страхования (СНИЛС, зеленая карточка). По окончании заполнения нажмите на кнопку «Продолжить»:

| (1)                                                                                                    | (2)                                                                                                    | (3)                          |
|----------------------------------------------------------------------------------------------------|----------------------------------------------------------------------------------------------------|------------------------------|
| Веод латаных дананых                                                                                               | Проверка личених данених                                                                                                    | Подтверждение личност        |
| Для подтверждения учетной<br>1. Заполнить, пачные дання<br>2. Дождаться завершения і<br>3. Подтвердить пичность од | залиси необходимо выполнить спедующие шаги:<br>ие.<br>ывтоматической проверки личных данных.<br>рним из доступных способов. |                              |
| АПОЛНИТЕ ЛИЧНЫЕ ДАННЫЕ                                                                                             |                                                                                                    |                              |
| Фамилия                                                                                                    | Mighty                                                                                                    |                              |
| Имя                                                                                                    | Галина                                                                                                    |                              |
| Отчество (если есть)                                                                                               | insurana s                                                                                                    |                              |
| Dog                                                                                                    | Заполнение обязательно, если отчество указано в вашем докумен                                                               | ге, удостоверяю цам личность |
|                                                                                                    |                                                                                                    |                              |
| дата рождения                                                                                                    |                                                                                                    |                              |
| снилс 🕐                                                                                                    | 044-                                                                                                    |                              |
| Гражданство                                                                                                    | Россия                                                                                                    | *                            |
| Документ, удостоверяющий<br>личность                                                                               | Паспорт гражданина Российской Федерации                                                                                     | •••                          |
| Серия и номер                                                                                                    | 24 04                                                                                                    |                              |
| Дата выдачи                                                                                                    | 15                                                                                                    |                              |
| Кем выдан                                                                                                    | Отделом внутренних дел                                                                                                    |                              |
|                                                                                                    |                                                                                                    |                              |
| Код подразделения                                                                                                  | 372-                                                                                                    |                              |

9. На следующей странице будет осуществлена проверка личных данных (СНИЛСа и паспорта). Это может занять некоторое время.

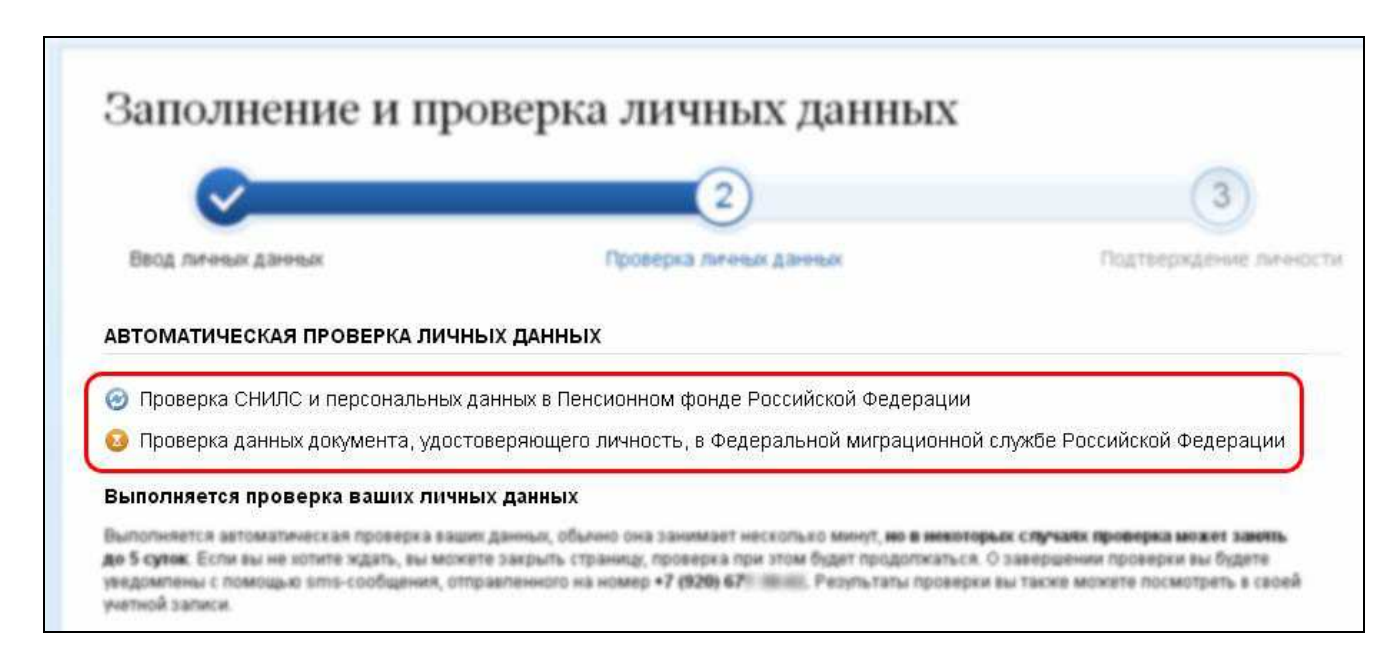

По окончании этой проверки на мобильный телефон поступит SMS-сообщение, в котором будет указан результат проверки. В случае успешного результата нажмите на кнопку «Перейти к подтверждению личности»:

| Опроверка СНИЛС и персональн                                                                                                    | ых данных в Пенсионном фонде Российской Федерации                                                                                                    |
|----------------------------------------------------------------------------------------------------|----------------------------------------------------------------------------------------------------|
| 🖉 Проверка данных документа, уг                                                                                                    | остоверяющего личность, в Федеральной миграционной службе Российской Федерации                                                                                                    |
| Проверка ваших личных данных                                                                                                    | сзавершена                                                                                                    |
| Заши личные данные проверены. После<br>Для получения ряда услуг требуется осущ<br>сейчас, либо осуществить эту процедуру г<br>Войти повторно | повторного входа в систему вам будет доступен расширенный перечень государственных услуг.<br>цествить подтверждение вашей личности. Вы можете перейти к процедуре подтверждения личности прям<br>позже. |
|                                                                                                    |                                                                                                    |
|                                                                                                    |                                                                                                    |

10. На открывшейся странице будут указаны варианты подтверждения личности: «Обратиться лично», «Получить код подтверждения письмом» (по Почте России, время доставки письма – около 2 недель), «С помощью электронной подписи или УЭК»:

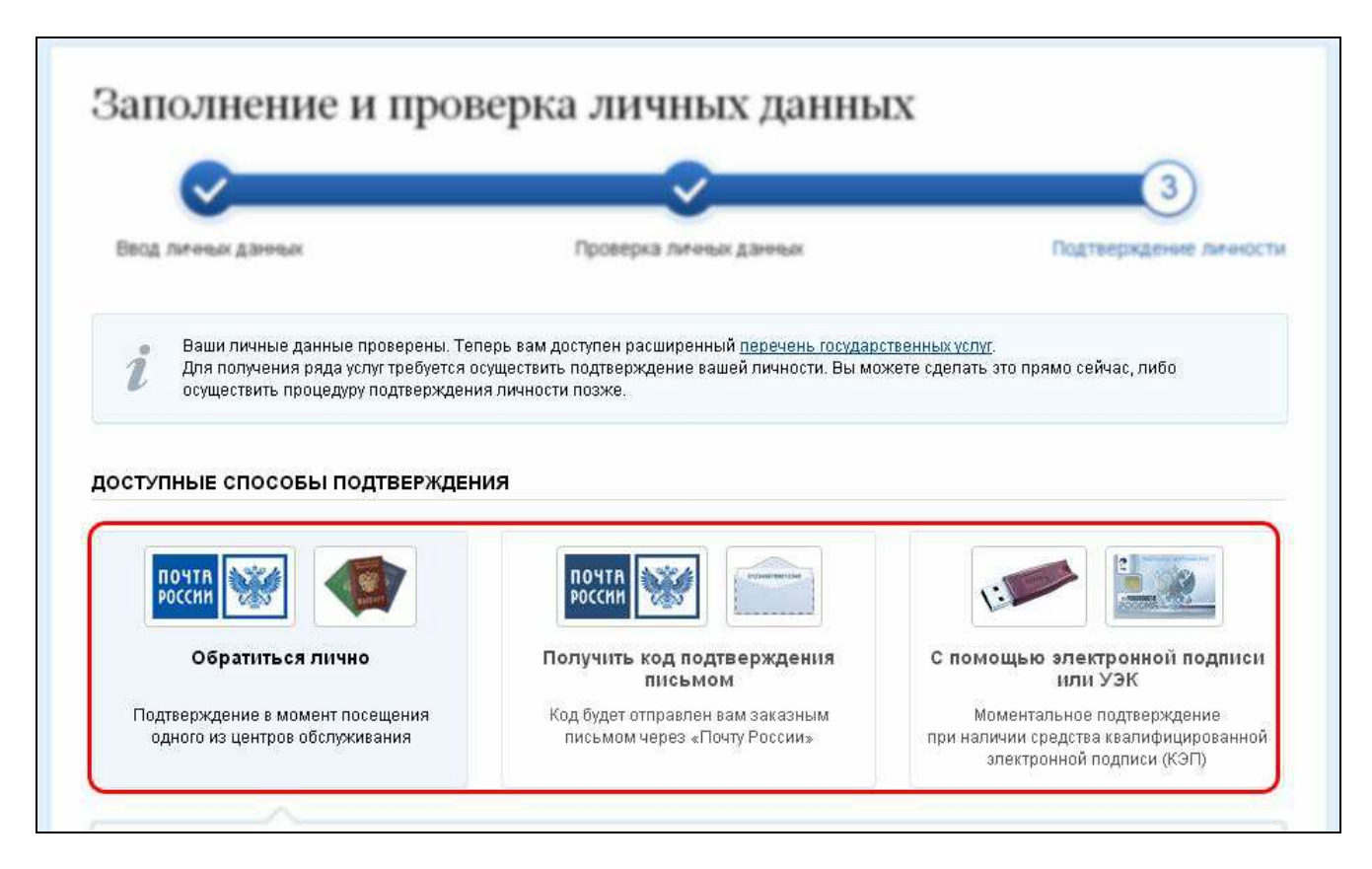

Для варианта «Обратиться лично» ниже в поле укажите город, в котором Вы планируете подтвердить личность, на карте отобразятся пункты подтверждения личности. Для города Иваново это: Департамент развития информационного общества (пл. Революции, д. 2/1, 3 этаж, каб. 306) и ОАО «Ростелеком» (ул. 10 Августа, д. 1):

| Copanine a nirvito                                                                                                    | письмом                                                                                   | или УЭК                                                                                         |
|----------------------------------------------------------------------------------------------------|-------------------------------------------------------------------------------------------|-------------------------------------------------------------------------------------------------|
| Подтверждение в момент посещения<br>одного из центрое обспукивания                                                                                                    | Код будет отправлен вам заказным<br>письмом через «Почту России»                          | Моментальное подтверждение<br>при наличии средства квалифицировани<br>алектронной подлиси (СЭС) |
|                                                                                                    |                                                                                           |                                                                                                 |
| Лично обратитесь в один из специализ<br>предъявить документ, который был ука                                                                                                    | ированных центров обслуживания. Для по<br>взан на этапе ввода личных данных.              | дтверждения личности вам потребуется                                                            |
|                                                                                                    |                                                                                           |                                                                                                 |
| <ul> <li>Россия, Иваново</li> </ul>                                                                                                    |                                                                                           | Найти На карте Списком                                                                          |
|                                                                                                    |                                                                                           |                                                                                                 |
|                                                                                                    |                                                                                           |                                                                                                 |
| ЦПОК Иваново                                                                                                    |                                                                                           |                                                                                                 |
| ЦПОК Иваново<br>ОАО "Ростелеком"                                                                                                    |                                                                                           |                                                                                                 |
| ЦПОК Иваново<br>ОАО "Ростелеком"<br>"Ивановская область, г.Иваново, ул. 10 Авг                                                                                                    | уста, д. 1.                                                                               | ~1.5 км                                                                                         |
| ЦПОК Иваново<br><b>ОАО "Ростелеком"</b><br>, Ивановская область, г.Иваново, ул. 10 Авг<br>Режим работы: Пн-Пт. с 16:00 до 19:00.Суб                                                                                                    | <u>туста, д. 1.</u><br>16ота, Вс -выходной день.                                          | ~1.5 км                                                                                         |
| ЦПОК Иваново<br>ОАО "Ростелеком"<br>Ивановская область, г.Иваново, ул. 10 Ав<br>Режим работы: Пн-Пт. с 16:00 до 19:00.Суб<br>Департамент развития информацио                                                                                      | <u>туста, д. 1.</u><br>5бота, Вс -выходной день.<br>нного общества                        | ~1.5 КМ                                                                                         |
| ЦПОК Иваново<br>ОАО "Ростелеком"<br>Ивановская область, г.Иваново, ул. 10 Ав<br>Режим работы: Пн-Пт. с 16:00 до 19:00.Суб<br>Департамент развития информацион<br>Департамент развития информацион                                                 | <u>уста, д. 1.</u><br>56ота, Вс-выходной день.<br>нного общества<br><b>нного общества</b> | ~1.5 КМ                                                                                         |
| ЦПОК Иваново<br>ОАО "Ростелеком"<br>, Ивановская область, г.Иваново, ул. 10 Авг<br>Режим работы: Пн-Пт. с 16:00 до 19:00.Суб<br>Департамент развития информацион<br>Департамент развития информацион<br>153000, г. Иваново, Революции пл. дом 2/1 | уста, д. 1.<br>5бота, Вс-выходной день.<br>нного общества<br>нного общества<br>,каб. 306  | ~1.5 КМ<br>~1.9 КМ                                                                              |

При личном посещении центра по подтверждению данных требуется только паспорт. Процедура занимает менее одной минуты времени.